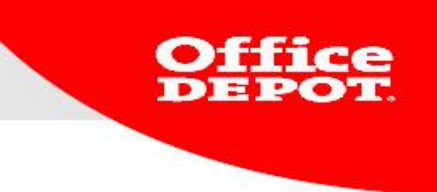

# Delivery Address / Cost Center / Purchase Order No.

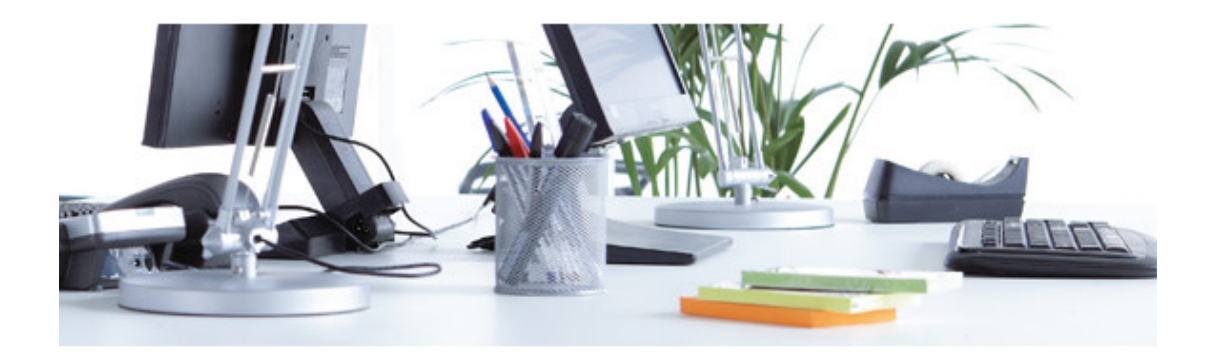

Version 2013 ebusiness@officedepot.nl 1

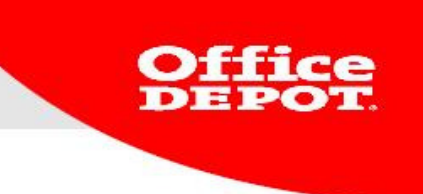

### Delivery Address / Cost Center / Purchase Order No.

A customer might have more than one delivery address, cost center or purchase order no. You can select the ones you require when you are placing an order.

#### 1.1 Overview of your personal information

After you have added everything you need to your shopping cart, you can proceed to checkout. If you click on BEGIN CHECKOUT, you will be shown an overview and given the opportunity to make some changes.

| User Info                                                                                                    | Delivery Address                                                                                                   |
|----------------------------------------------------------------------------------------------------|----------------------------------------------------------------------------------------------------|
| Contact Name: OFFICE DEPOT<br>Telephone number:070220140<br>(without punctuation)<br>E-mail address: EBUSINESS.NL@OFFICEDEPOT.COM<br>Fax:<br>EDIT | Demo Office Depot Intern<br>Afdeling E-commerce<br>Columbusweg 33<br>VENLO<br>5902 RG<br>Netherlands<br>0773238888 |
| Email Options                                                                                                    | SELECT                                                                                                    |
| Send an email order confirmation for this order                                                                                                   |                                                                                                    |
| Also email confirmation to:                                                                                                    |                                                                                                    |
| Optional Information                                                                                                    |                                                                                                    |
| * Purchase Order No.: Select                                                                                                    | 9                                                                                                    |
| Cost Center: KOSTENPLAATS Select                                                                                                    | ?                                                                                                    |
| First name OFFICE     Last name DEPOT Contact Phone: 070220140                                                                                    |                                                                                                    |
| Comment                                                                                                    |                                                                                                    |
| Comment:                                                                                                    |                                                                                                    |
| Comment:                                                                                                    |                                                                                                    |
| Payment Info                                                                                                    |                                                                                                    |
| <ul> <li>Account Billing</li> </ul>                                                                                                    |                                                                                                    |
|                                                                                                    |                                                                                                    |
|                                                                                                    |                                                                                                    |

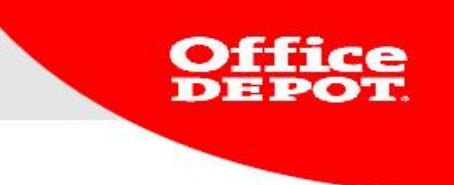

The checkout page contains all relevant information for your order:

User Info Delivery Address Email Options Optional Information Payment Info Important notifications with regard to your order Order Details

### Please note:

It is possible that certain sections will not be visible to you. This depends on your user rights.

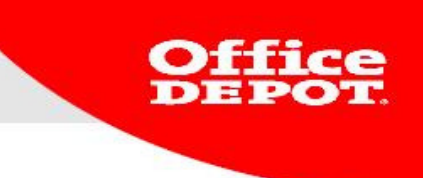

### **1.2 Changing/selecting your details**

Click on the buttons **select** and **edit** to make changes. You can find these in the different sections. Certain sections will have been filled out in advance by your company's super user. Other sections such as your name can be overwritten. The Purchase Order No. and Cost Center can be entered by the user. If these are already filled in, you can click **Select** to see which ones have been linked to your account.

### **Optional Information**

| * Purchase Orde | er No.: Select 📀      |
|-----------------|-----------------------|
| Cost Center:    | KOSTENPLAATS Select 📀 |
|                 |                       |
| * First name    | OFFICE                |
| * Last name     | DEPOT                 |
| Contact Phone:  | 070220140             |
|                 |                       |
| Comment:        |                       |
| Comment:        |                       |
| Comment:        |                       |

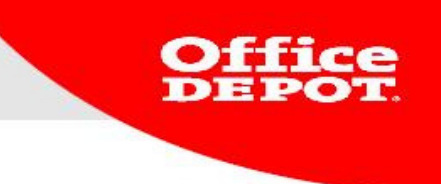

## 1.3 User Info

In the section User Info, you can see your name, email address and phone number. You can also make changes by clicking **Edit**.

| User Info                                                                             |                                                            |
|---------------------------------------------------------------------------------------|------------------------------------------------------------|
| Contact Name:<br>Telephone number<br>(without punctuation)<br>E-mail address:<br>Fax: | OFFICE DEPOT<br>:070220140<br>EBUSINESS.NL@OFFICEDEPOT.COM |
|                                                                                       | EDIT                                                       |

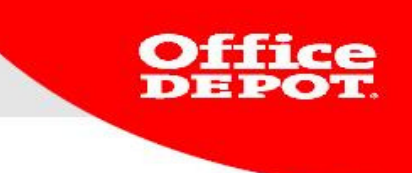

### **1.4 Delivery Address**

On the checkout page you can see your delivery address.

By clicking the **SELECT** button, you can:

<u>Temporarily change your current delivery address</u> to another address in your list by checking the box under **Current**. When you have completed your order and place a new one, the delivery address will have changed back to your default one.

<u>Alternatively</u> you can change your default delivery address by checking the box under **Default**. This will then be the default delivery addresses for future orders.

| Delivery Address                                                                                                    |
|----------------------------------------------------------------------------------------------------|
| Demo Office Depot Intern<br>Afdeling E-commerce<br>Columbusweg 33<br>VENLO<br>5902 RG<br>Netherlands<br>0773238888<br>SELECT |

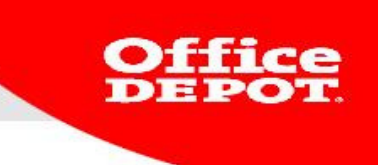

<u>Example:</u> Your default delivery address is Demo Office Depot BV. After placing the products you want in your shopping cart, you proceed to checkout. For this particular order, you want to change the delivery address to Room 212. You can select this address from the list and place your order to have your goods delivered there. When you return to place a new order, the default delivery address will again be Demo Office Depot (see example below).

#### Select a Deliver to

| Your Current Deliver to:                                                                                           | Your Default Deliver to:                                                                                           |
|----------------------------------------------------------------------------------------------------|----------------------------------------------------------------------------------------------------|
| Demo Office Depot Intern<br>Afdeling E-commerce<br>Columbusweg 33<br>VENLO<br>5902 RG<br>0773238888<br>Netherlands | Demo Office Depot Intern<br>Afdeling E-commerce<br>Columbusweg 33<br>VENLO<br>5902 RG<br>0773238888<br>Netherlands |
|                                                                                                    |                                                                                                    |

#### Select different current or default Deliver to by searching or viewing the entire list:

| To view other Deliver tos enter search criteria below: Search for a Deliver to: Search by Name  SEARCH only your Deliver to List |         |          |                        |              |                     |        |           |       |          |
|----------------------------------------------------------------------------------------------------|---------|----------|------------------------|--------------|---------------------|--------|-----------|-------|----------|
| Result                                                                                                    | 1-50    | of 5     |                        |              |                     |        |           |       |          |
| SELECT                                                                                                    | CAN     | CEL      | Return to Account Cent | er           |                     |        |           |       |          |
| Current                                                                                                    | Default | ID .     |                        | Organisation | Name                | Addres | ss        | City  | Zip Code |
| 0                                                                                                    | 0       | Α        |                        |              | А                   | COLUM  | BUSWEG 33 | VENLO | 5902 RG  |
| O                                                                                                    | ۲       | Demo (   | Office Depot Intern    |              | Afdeling E-commerce | Columb | usweg 33  | VENLO | 5902 RG  |
| 0                                                                                                    | 0       | OFFICE   | DEPOT                  |              |                     | Columb | usweg 33  | VENLO | 5902 RG  |
| 0                                                                                                    | 0       | Office [ | Depot                  | E-commerce   | Demo Account        | Columb | usweg 33  | VENLO | 5902 RG  |
| 0                                                                                                    | 0       | Office [ | Depot                  | Kamer 212    | Afdeling E-Commerce | Columb | usweg 33  | VENLO | 5900 CE  |
|                                                                                                    |         |          |                        |              |                     |        |           |       |          |

CANCEL Return to Account Center

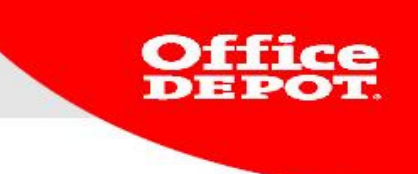

# **1.5 E-Mail Options**

You can send a second order confirmation by changing the settings in the section E-Mail Options. Please specify the e-mail address where you want the order confirmation to be sent to.

| Email Options                                   |  |
|-------------------------------------------------|--|
| Send an email order confirmation for this order |  |
| Also email confirmation to:                     |  |

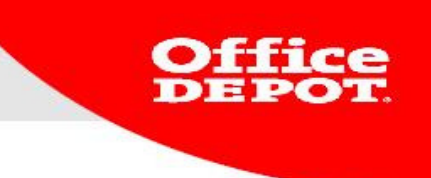

#### **1.6 Optional Information**

The section Optional Information contains the following:

Purchase Order No. Cost Center Name and details of contact person

You can edit this information as required in the same way you can edit the Delivery Address.

The fields with your First Name, Last Name and phone number can be changed by overwriting the contents.

#### **Optional Information**

| * Purchase Orde | r No.:       | Select ? |
|-----------------|--------------|----------|
| Cost Center:    | KOSTENPLAATS | Select ? |
| + First name    | 0.55:05      | -        |
| * First name    | OFFICE       |          |
| * Last name     | DEPOT        |          |
| Contact Phone:  | 070220140    |          |
|                 | · · · · ·    |          |
| Comment:        |              |          |
| Comment:        |              |          |
| Comment:        | ,            |          |
| Comment:        |              |          |

Please Note:

Depending on your user rights, certain buttons may not be visible. It is possible that you are not allowed to make changes.

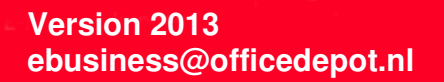

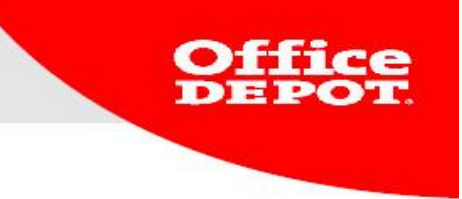

# 1.7 Payment Info

Under the section Payment Info you will find details on your method of payment. In general this will be Account Billing.

| Payment Info    |  |  |
|-----------------|--|--|
| Account Billing |  |  |

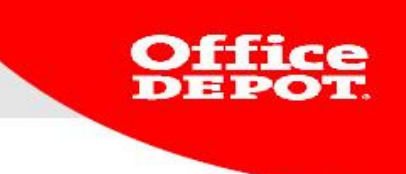

### **1.8 Comments**

Use the comments section to add any remarks you might have about your order. You can find the text you wrote here in your order history, it will not appear on your invoice.

#### Example:

You can use this section to notify the person who needs to authorize your order that it is particularly urgent for instance.

| Payment Info                |                               |                            |       |
|-----------------------------|-------------------------------|----------------------------|-------|
| Account Billing             |                               |                            |       |
| Write your comments to shar | e: (These are only visible on | your online account; Optic | onal) |
|                             |                               |                            | ×     |

Please note:

The comment field is limited to 255 characters.

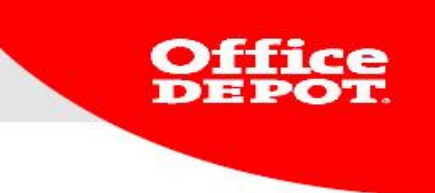

## **1.9 Order Details**

All items in your shopping cart are displayed in the section Order Details. Here you can make changes to your order by editing the quantity or removing items all together.

|             |                                                          | Our Prico/upit       |               |                     |                  | Lino Total |          |
|-------------|----------------------------------------------------------|----------------------|---------------|---------------------|------------------|------------|----------|
| Shopping Ca | rt Item                                                  | (ex. VAT)            | Qty.          | Estimated de        | ivery date:      | (ex. VAT)  | Remove   |
|             | Eraser R-20 Edding                                       | € / Piece            | 1             | 26/07/13            |                  |            |          |
|             | Product number 406906<br>entered product number 406906   |                      |               |                     |                  |            |          |
|             |                                                          | Comment:             |               |                     |                  |            |          |
|             | Paper Office Rey A4 80gsm 166                            | € / Pack             | 5             | 26/07/13            |                  |            |          |
| Office      | Product number 4695372<br>entered product number 4695372 |                      |               |                     |                  |            |          |
|             |                                                          | Comment:             |               |                     |                  |            |          |
|             |                                                          |                      |               |                     | Subtotal:        |            | €        |
|             |                                                          |                      |               |                     | Order costs:     |            | FRE      |
|             |                                                          |                      |               |                     | Additional charg | ies:       | €0,0     |
|             |                                                          |                      |               | ,                   | VAT:             |            | €        |
|             |                                                          |                      |               |                     | Total:           |            | €        |
| ack To Top  |                                                          | Have you made change | s to your she | opping cart or deli | very options? U  | PDATE SHOP | PING CAF |

<u>Please note:</u> There might be order costs depending on your contract with Office Depot. It is for instance possible that you have agreed with us that there will be no order costs for any orders worth  $\notin$  50 or more.

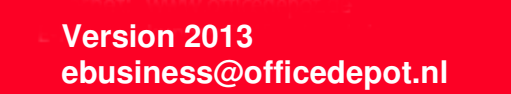

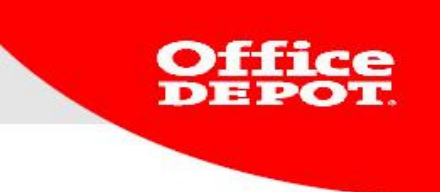

<u>IMPORTANT</u>: To confirm any changes you might have made to the contents of your shopping cart, do not forget to click **UPDATE SHOPPING CART**.

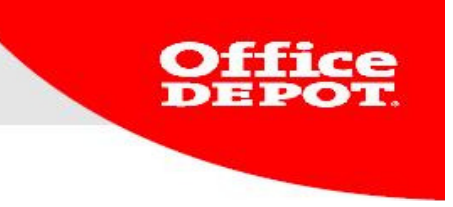

## 1.10 Put Order on Hold

Do you want to put your order on hold so you can edit the contents of your shopping cart at a later time? Click on PUT ORDER ON HOLD.

| Shopping Ca | rt Item                                                                                   | Our | Price/unit<br>(ex. VAT) | Qty. | Estimated | delivery date: | Line Total<br>(ex. VAT) | Remove |
|-------------|-------------------------------------------------------------------------------------------|-----|-------------------------|------|-----------|----------------|-------------------------|--------|
| <b>*</b>    | Eraser R-20 Edding<br>Product number 406906<br>entered product number 406906              | €   | ( Piece                 | 1    | 26/07/13  |                | €                       |        |
|             |                                                                                           |     | Comment:                |      |           |                |                         |        |
| Office      | Paper Office Rey A4 80gsm 166<br>Product number 4695372<br>entered product number 4695372 | €   | / Pack                  | 5    | 26/07/13  |                | €                       |        |
|             |                                                                                           |     | Comment:                |      |           |                |                         |        |
|             |                                                                                           |     |                         |      |           | Subtotal:      |                         |        |
|             |                                                                                           |     |                         |      |           | Order costs:   |                         |        |
|             |                                                                                           |     |                         |      |           | Additional cha | rges:                   |        |
|             |                                                                                           |     |                         |      |           | VAT:           |                         |        |
|             |                                                                                           |     |                         |      |           | Total:         |                         |        |
| ack To Top  |                                                                                           |     |                         |      |           |                |                         |        |

The order will be added to your order history with the status Held for Customer.

Delivery Address / Cost Center / Purchase Order No. Office Held Orders Result 1 - 1 of 1 Select Order Number Subtotal excl. Total incl. Order VAT VAT Date Delivery Information Mega User all PO Number Cost Center Status Contact Type Approve OFFICE DEPOT BSD AFDELING E-KOSTENPLAATS Held for Custome NONE 3203274448 26/07/13 € 25/07/13 COMMERCE net Processed Orders

After clicking on PUT ORDER ON HOLD, you will receive an order confirmation. Please note that this will only mean that the items in question have been reserved for you, they will not be shipped until you actually place the order.

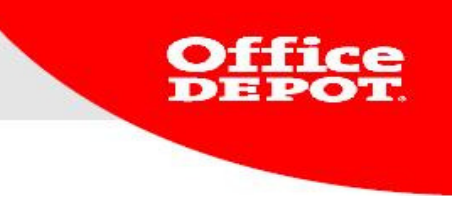

Print This Page

#### Below you see an example of an order that has been put on hold:

#### Thank you for your order!

Please print this page for your records.

Your ordernumber: 3203274451

Estimated delivery date: 26/07/13 View Order Details

This order will be placed on hold. You will receive an order confirmation email shortly. Please save this email for your records.

#### My Profile

View Order Details for This Order Print Order View Your Order History View Your Account Information Reorder

Order Info

 Account Number:
 0005572822

 Your Order Number is:
 3203274451

 Company Name:
 Office Depot

 Purchase Order No.::
 AFDELING E-COMMERCE

Cost Center:: KOSTENPLAATS Contact: First nameOFFICI

First nameOFFICE Last nameDEPOT Contact Phone:070220140 Use the links to the left to quickly access information about your account. You may check the status of your order, view the order's details, change the information in your account, or view your previous orders.

#### **Delivery Address**

Demo Office Depot Intern Afdeling E-commerce Columbusweg 33 VENLO 5902 RG Netherlands 0773238888

Comments

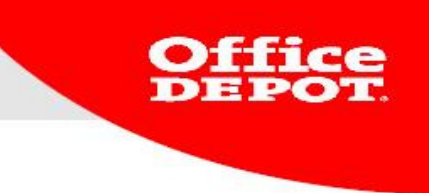

You will receive an order confirmation mentioning that the order is on hold.

| 3203274448                                                                                             |                                                                                                    |                                                                                                    |                                                                                                    |                                                                                                    |
|----------------------------------------------------------------------------------------------------|----------------------------------------------------------------------------------------------------|----------------------------------------------------------------------------------------------------|----------------------------------------------------------------------------------------------------|----------------------------------------------------------------------------------------------------|
| 3203274448                                                                                             |                                                                                                    |                                                                                                    |                                                                                                    |                                                                                                    |
| 7/25/13                                                                                                |                                                                                                    | Username:<br>Customer number:<br>Purchase Order:                                                                                      | OFFICE DEPOT<br>0005572822<br>AFDELING E-COMMERCE                                                                                                    |                                                                                                    |
| Held for Customer                                                                                      |                                                                                                    | Contact:<br>Cost center:<br>Comments:                                                                                                 | OFFICE DEPOT<br>KOSTENPLAATS                                                                                                    |                                                                                                    |
| tern                                                                                                   |                                                                                                    |                                                                                                    |                                                                                                    |                                                                                                    |
| Product description                                                                                    | Order-<br>Quantity                                                                                         | Unit price                                                                                                    | Unit of measure                                                                                                    | Extended<br>Price                                                                                                    |
| PK1000 NIETJES 23/10 CHROME OD                                                                         | 1                                                                                                    | €                                                                                                    | РАК                                                                                                    | €                                                                                                    |
| al ordered quantity<br>e<br>individual unit<br>ced delivery date<br>deliveres<br>Quantity x Unit Price |                                                                                                    | Davn                                                                                                    | Subtotal: €<br>Additional €<br>charges: €<br>VAT: €<br>Total: €                                                                                                    |                                                                                                    |
|                                                                                                    | 3203274448<br>7/25/13<br>Held for Customer<br>:em<br>Product description<br>PK1000 NIETJES 23/10 CHROME OD | 3203274448<br>7/25/13<br>Held for Customer<br>tern<br>Product description Order-<br>Quantity<br>PK1000 NIETJES 23/10 CHROME OD 1<br>1 | 3203274448<br>7/25/13<br>Held for Customer<br>Held for Customer<br>Product description<br>Product description<br>Product description<br>PK1000 NIETJES 23/10 CHROME OD<br>1 €<br>PK1000 NIETJES 23/10 CHROME OD<br>1 €<br>PK1000 NIETJES 23/10 CHROME OD<br>1 € | 3203274448       Username:       OFFICE DEPOT         7/25/13       Customer number:       0005572822         Purchase Order:       AFDELING E-COMMERCE         Contact:       Contact:       OFFICE DEPOT         Held for Customer       Cost center:       KOSTENPLAATS         Comments:       Cost center:       KOSTENPLAATS         Yernow       Quantity       Unit price       Unit of measure         PK1000 NIETJES 23/10 CHROME OD       1       €       PAK         tal ordered quantity       individual unit       €       individual unit         ted delivery date delivery date deliveries       YAT:       €         Quantity × Unit Price       Payment type:Account Billing |

Thank you for your order at Office Depot Online. We received the following order number 3203274448 that was placed by OFFICE DEPOT